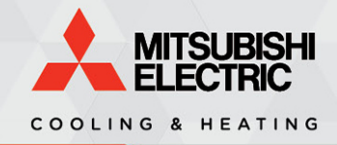

**APPLICATION** Notes

# **Application Note: 3054**

# Kumo Station Application Guide

Specifications are subject to change without notice.

© 2020 Mitsubishi Electric Trane HVAC US LLC. All rights reserved.

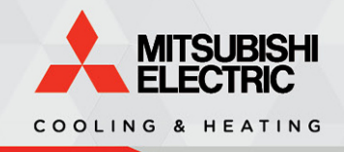

# Introduction

This application note is intended to illustrate the steps required for interlocking kumo station<sup>™</sup> with third party equipment that is being used to perform any of the following tasks: Backup heat, Humidification, Dehumidification, Ventilation, and Hydronic heat.

# **Table of Contents**

1) Hardware Installation

- <u>Wireless Interface</u>, Wireless Sensor, Indoor Fan Interlock
- Outdoor Air Sensor, 24 VAC Power Supply, Wet Contacts
- Equipment Interlock, Testing, Dipswitch Settings

#### 2) Applications

- Electric Heat Strips
- <u>Electric Heat Strips and Ventilation</u>
- <u>Electric Heat Strips, Humidification, and Ventilation</u>
- Backup Heat
- Backup Heat and Ventilation
- <u>Backup Heat, Humidification, and Ventilation</u>
- <u>Hydro-air and Ventilation</u>
- Hydro-air, Backup Heat, and Ventilation
- Hydronic Heat and Ventilation
- <u>Hydronic Heat, Backup Heat, and Ventilation</u>
- Dehumidification and Ventilation
- <u>Recommended failsafe for all supplemental and backup heaters</u>

# **Required Parts & Accessories**

- x1 <u>Kumo Station</u> for each job site.
- x1 Wireless Interface 1 or Wireless Interface 2 for each indoor unit.
- x1 <u>Wireless Temperature and Humidity Sensor</u> or <u>MHK2 Controller</u> for each indoor unit using the Humidification, Dehumidification, or Ventilation function.
  - Also recommended for Backup heat and Hydronic heat to increase accuracy.
- x1 <u>Outdoor Air Temperature Sensor</u> if using Hydro-air, Hydronic, or Backup heat.
- x1 24 VAC Transformer (field supplied).

- Local building codes supersede any instructions in this document.
- Always power down the indoor unit before performing any work.

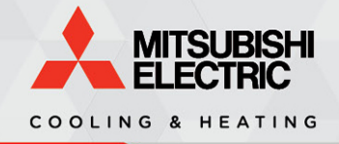

Table of Contents

# **Hardware Installation**

Wireless Interface, Wireless Sensor, Indoor Fan Interlock

#### Instructions

- 1. Connect a Wireless Interface to the CN105 connector of each indoor unit, and complete the setup process for each interface in the Kumo Cloud app. Do not proceed any further until all interfaces have been connected to the indoor units and commissioned in the app.
  - See pages 3-13 of the <u>Install Guide</u> for detailed instructions.
- 2. Connect a Wireless Indoor Temperature Sensor or MHK2 Controller to each indoor unit.
  - See pages 22-25 of the Install Guide for detailed instructions on the Wireless Sensor.
  - See Application Note 3052 for detailed instructions on the MHK2 Controller.
- 3. If interlocking the indoor fan with third party equipment, then follow the steps below. This is typically done when using a backup heater, or humidifier that requires airflow.
  - a. Leave dipswitch SW1-5 OFF (default setting).
  - b. Connect a Wireless Interface to CN506.
  - c. Connect one end of the Equipment Controller Cable to CN460 on the Kumo Station, and the other end to CN105 on the indoor unit. This cable is included in the box.

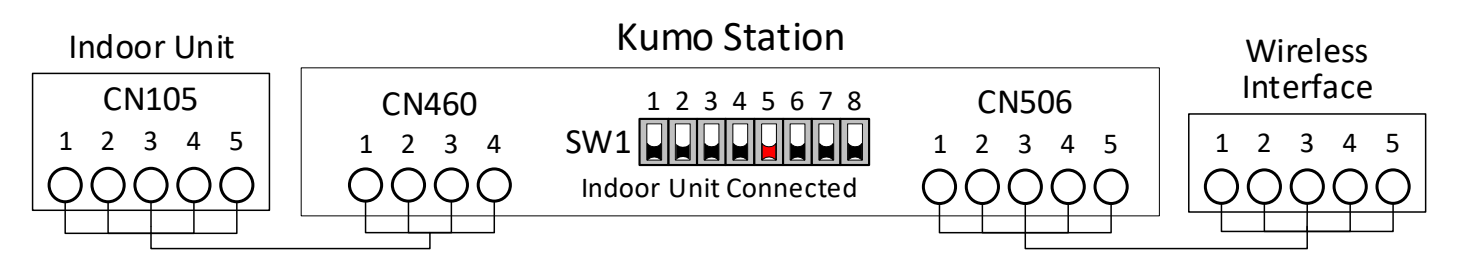

4. If not interlocking the indoor fan with third party equipment, then turn dipswitch SW1-5 ON, and connect a Wireless Interface to CN506.

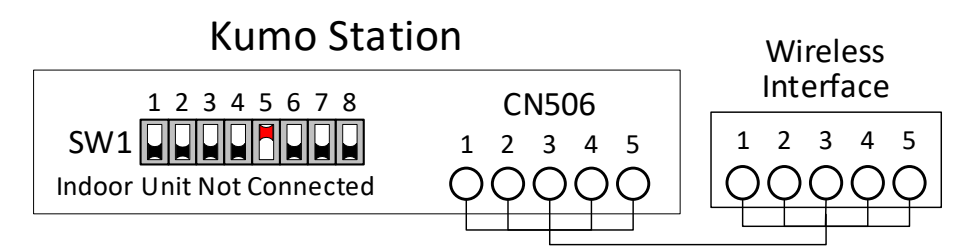

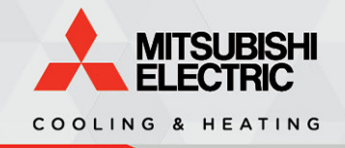

## **Hardware Installation**

Outdoor Air Sensor, 24 VAC Power Supply, Wet Contacts

#### Instructions

 Install an Outdoor Air Temperature Sensor if installing any of the following backup heaters: Electric Heat Strips, Electric Baseboard heat, Hydro-air heat, Hydronic Baseboard heat. Otherwise, proceed to Step 6 below.

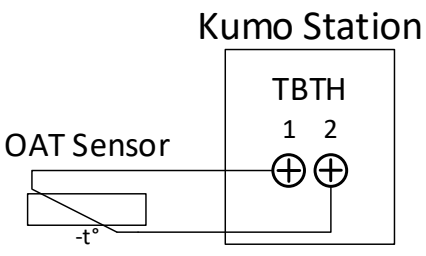

6. Connect a 24 VAC power supply to TB24 as shown below.

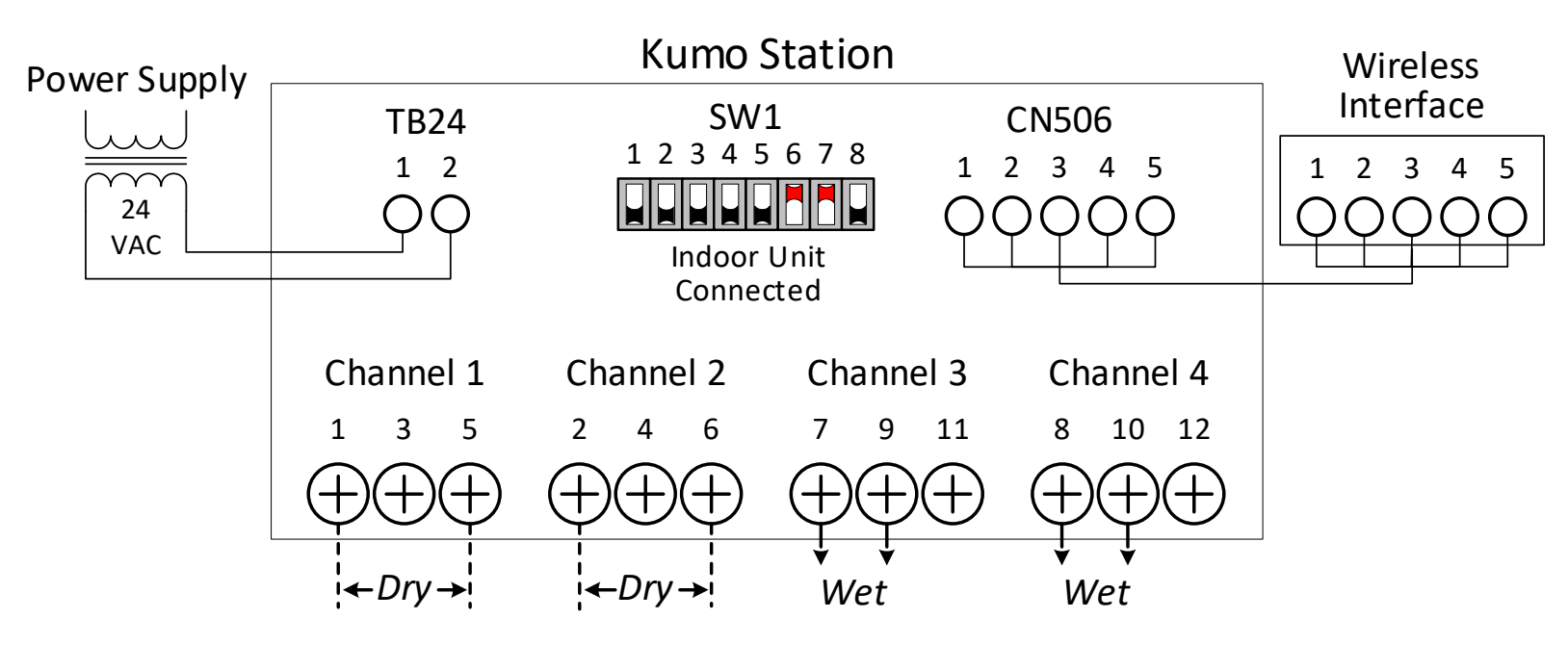

- 7. If using Wet contacts, then follow the steps below. If not, then proceed to the next page. Enable the Wet contacts by turning on the following dipswitches as shown above:
  - SW1-6 for Channel 3 and SW1-7 for Channel 4
  - Connect the third party device to terminals 7-9 on Channel 3, or 8-10 on Channel 4.
  - See pages 10-11 of the kumo station Install Manual for more information.

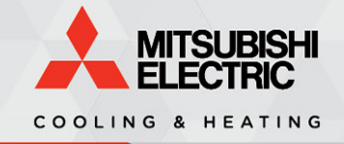

**Table of Contents** 

# **Hardware Installation**

Equipment Interlock, Testing, Dipswitch Settings

#### Instructions

- 7. Connect the third party equipment to channels 1, 2, 3, and 4.
- 8. Verify that the equipment is being properly (de)energized by manually turning the channels ON and OFF, then set the channels to the desired position.
  - Note: the AUTO position allows for the system to be controlled by Kumo Cloud, and for the channels to be to be configured as normally closed or open via dipswitch settings.

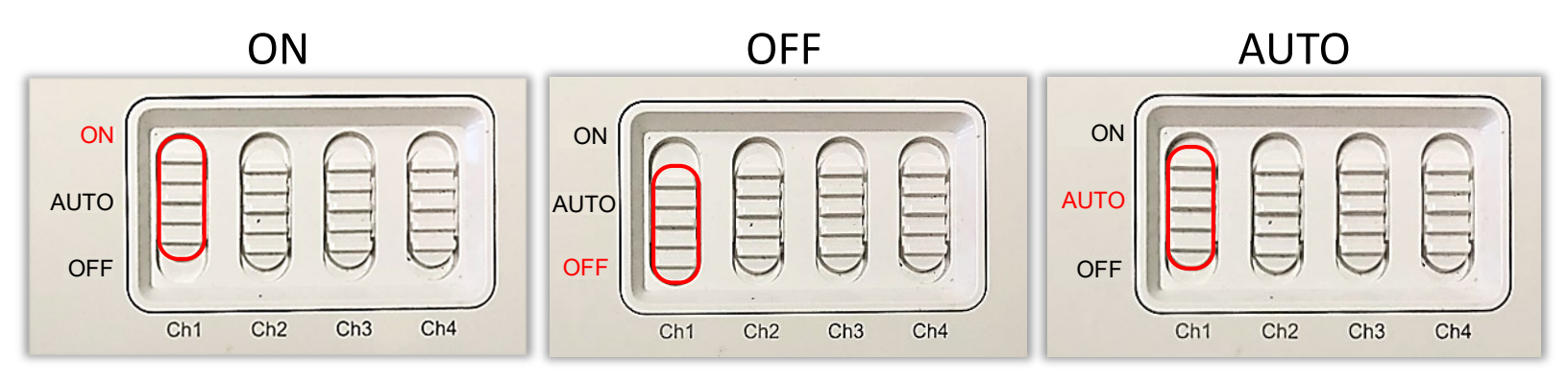

9. Set the default position of each channel to normally closed or normally open, and to wet contact or dry contact, by configuring the dipswitches as shown in the chart below.

| Switch No. | ON                    | OFF                       |
|------------|-----------------------|---------------------------|
| SW 1-1     | CH1 Normally Closed   | CH1 Normally Open         |
| SW 1-2     | CH2 Normally Closed   | CH2 Normally Open         |
| SW 1-3     | CH3 Normally Closed   | CH3 Normally Open         |
| SW 1-4     | CH4 Normally Closed   | CH4 Normally Open         |
| SW 1-5     | Indoor Unit Connected | Indoor Unit Not Connected |
| SW 1-6     | CH3 Wet Contact       | CH3 Dry Contact           |
| SW 1-7     | CH4 Wet Contact       | CH4 Dry Contact           |
| SW 1-8     | Do Not Use            |                           |

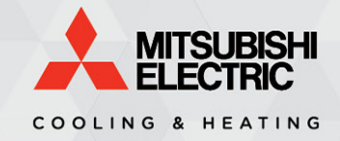

#### **Electric Heat Strips**

#### Instructions

- 1. Connect one end of the Equipment Controller Cable to CN460 on the Kumo Station, and connect the other end to CN105 on the indoor unit. This cable is included in the box.
- 2. Leave dipswitch SW1-5 OFF (default setting).
- 3. Install the remaining components below, and configure the desired settings in the kumo cloud<sup>®</sup> app by following the instructions on pages 21-22 of the <u>Install Guide</u>.

- Electric Heat Strips can be configured by selecting the "Backup heat" option in the app.
- When using Electric Heat Strips in very cold climates, it's recommended to add a fail-safe so that the water pipes do not freeze or burst. Please see <u>this page</u> for more details.

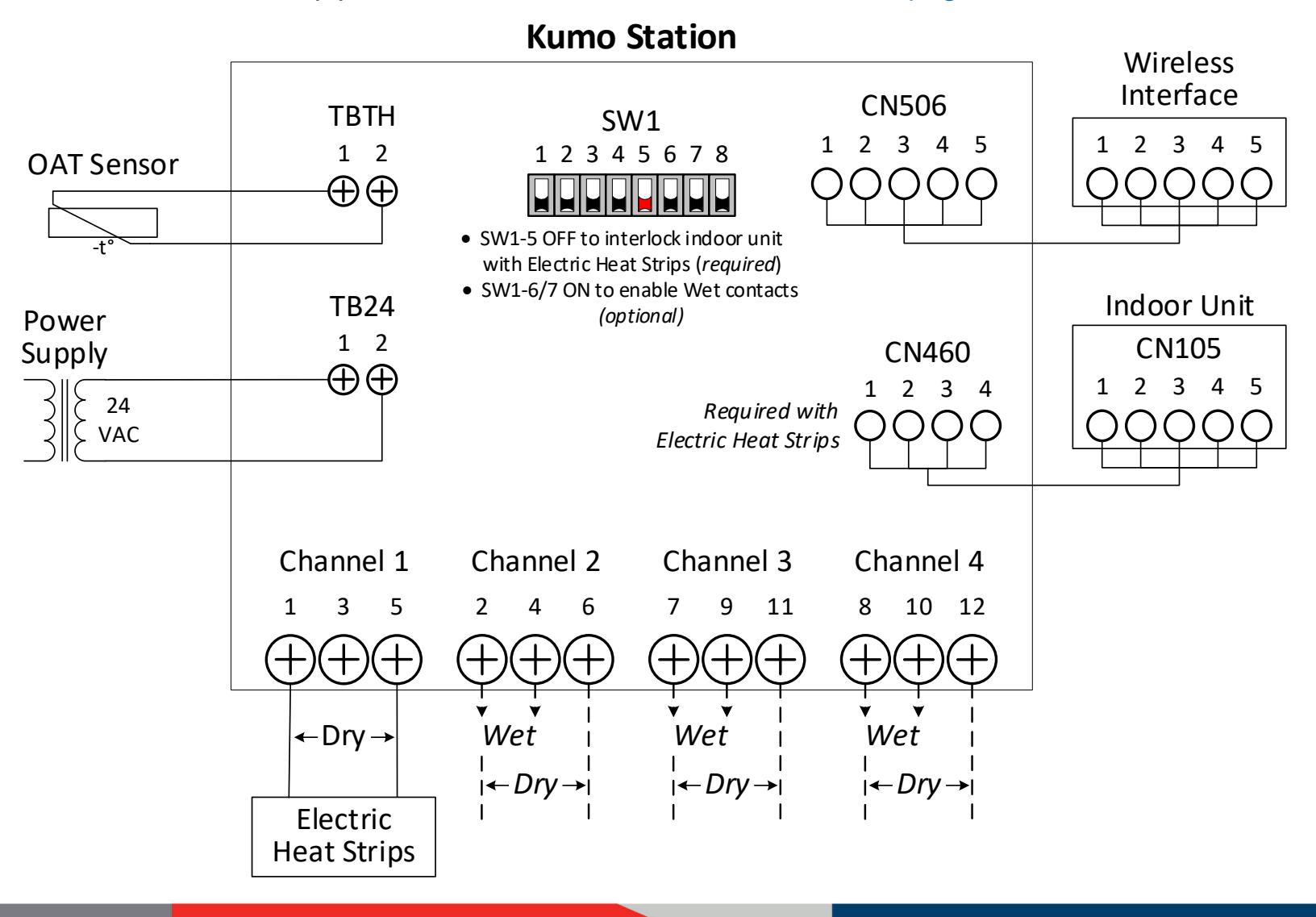

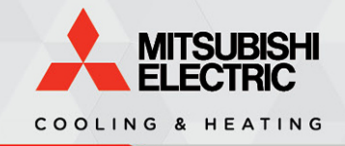

Electric Heat Strips, Ventilation

#### Instructions

- 1. Connect one end of the Equipment Controller Cable to CN460 on the Kumo Station, and connect the other end to CN105 on the indoor unit. This cable is included in the box.
- 2. Leave dipswitch SW1-5 OFF (default setting).
- 3. Install the remaining components below, and configure the desired settings in the kumo cloud<sup>®</sup> app by following the instructions on pages 21-22, and 26 of the <u>Install Guide</u>.

- Electric Heat Strips can be configured by selecting the "Backup heat" option in the app.
- When using Electric Heat Strips in very cold climates, it's recommended to add a fail-safe so that the water pipes do not freeze or burst. Please see <u>this page</u> for more details.

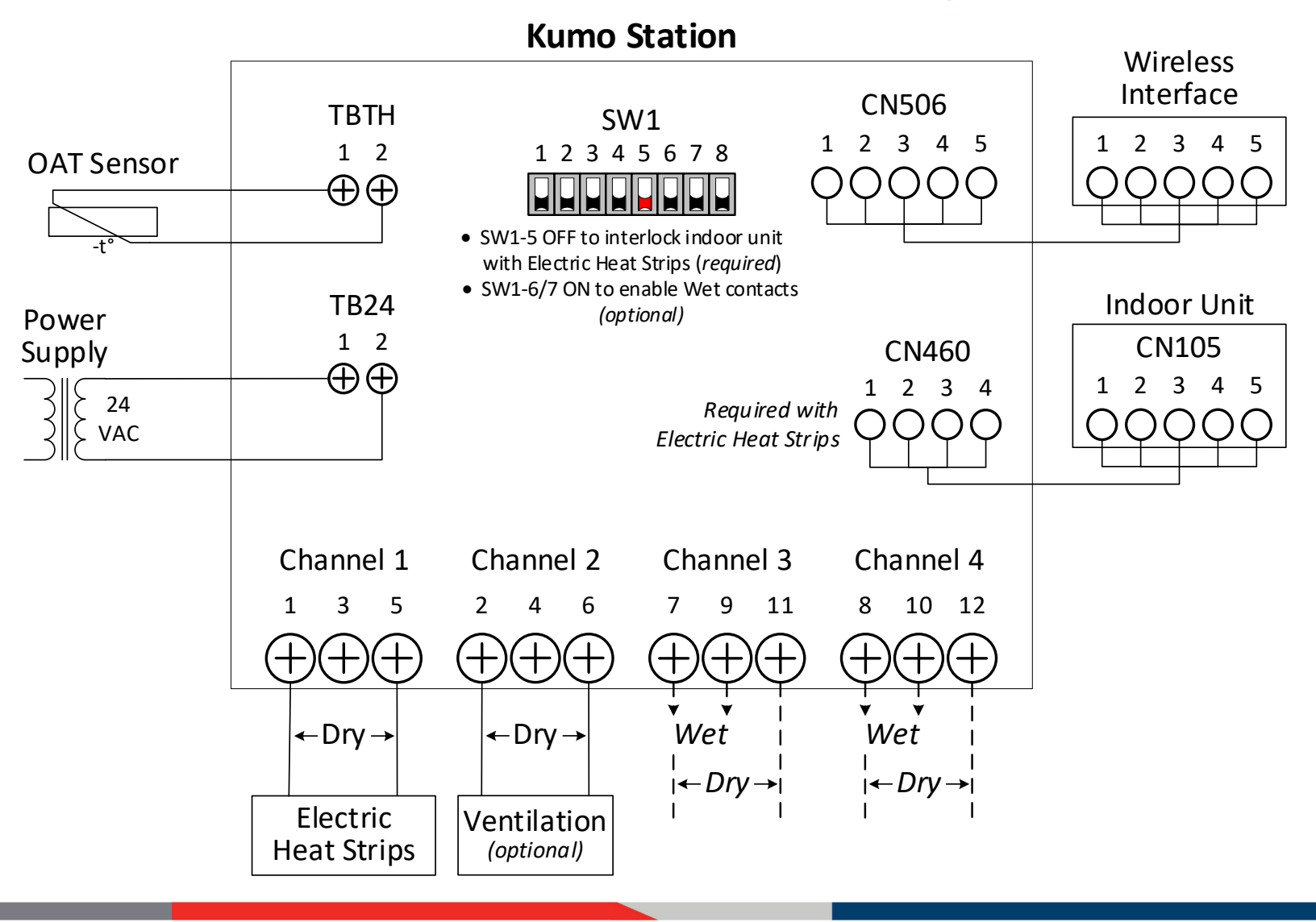

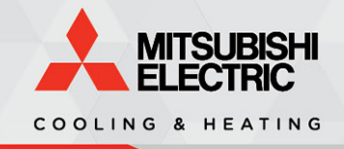

Electric Heat Strips, Humidification, Ventilation

### Instructions

- 1. Connect one end of the Equipment Controller Cable to CN460 on the Kumo Station, and connect the other end to CN105 on the indoor unit. This cable is included in the box.
- 2. Leave dipswitch SW1-5 OFF (default setting).
- 3. Install the remaining components below, and configure the desired settings in the kumo cloud<sup>®</sup> app by following the instructions on pages 21-22, and 25-26 of the <u>Install Guide</u>.

- Electric Heat Strips can be configured by selecting the "Backup heat" option in the app.
- When using Electric Heat Strips in very cold climates, it's recommended to add a fail-safe so that the water pipes do not freeze or burst. Please see <u>this page</u> for more details.

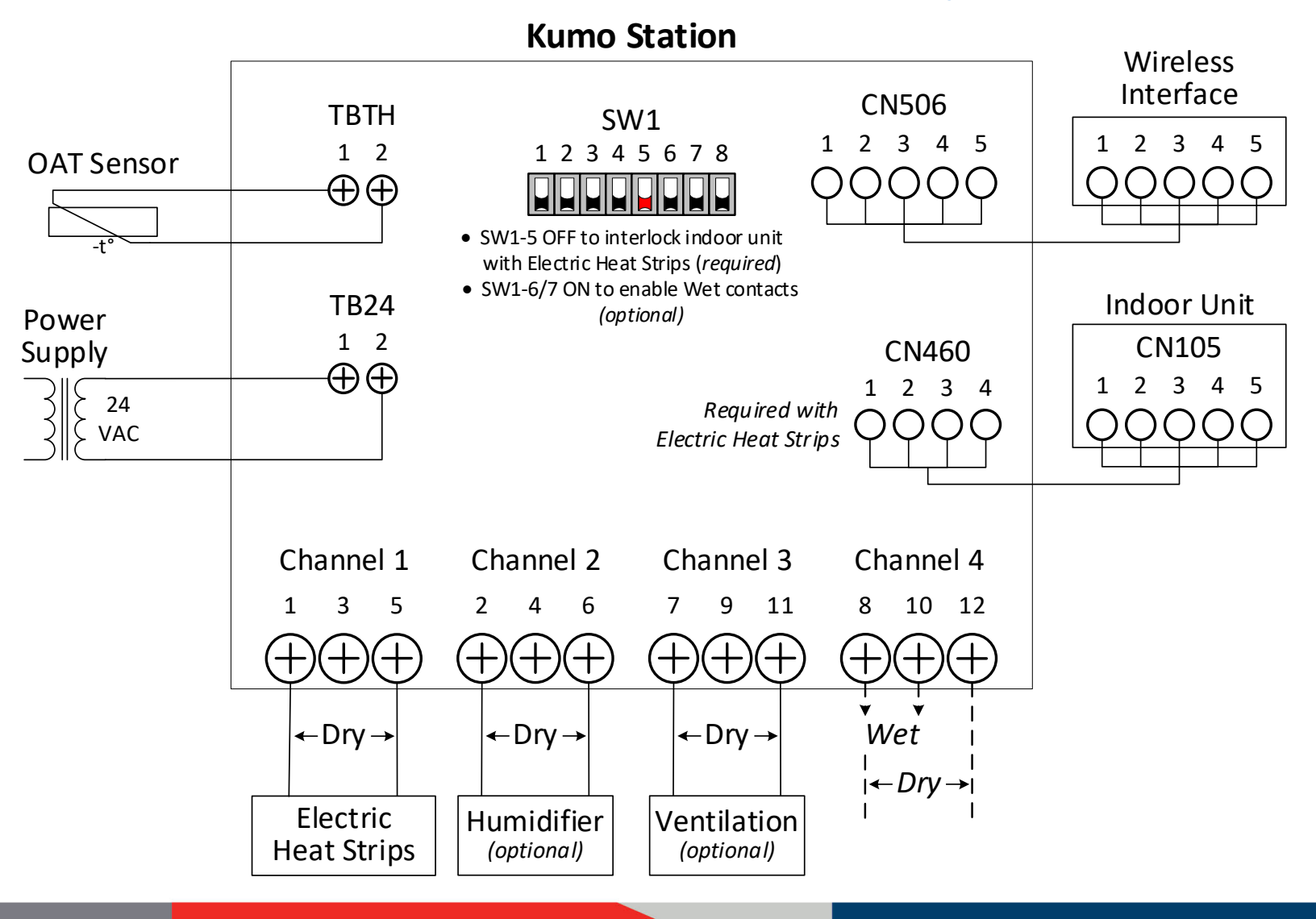

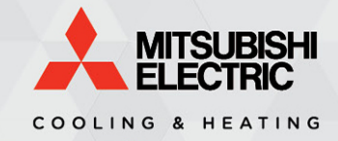

## Backup Heat

#### Instructions

- 1. Connect one end of the Equipment Controller Cable to CN460 on the Kumo Station, and connect the other end to CN105 on the indoor unit. This cable is included in the box.
- 2. Leave dipswitch SW1-5 OFF (default setting).
- 3. Install the remaining components below, and configure the desired settings in the kumo cloud<sup>®</sup> app by following the instructions on pages 21-22 of the <u>Install Guide</u>.

- Examples of Backup Heat include boilers, radiators, baseboard and floor heaters.
- When using Electric Heat Strips in very cold climates, it's recommended to add a fail-safe so that the water pipes do not freeze or burst. Please see <u>this page</u> for more details.

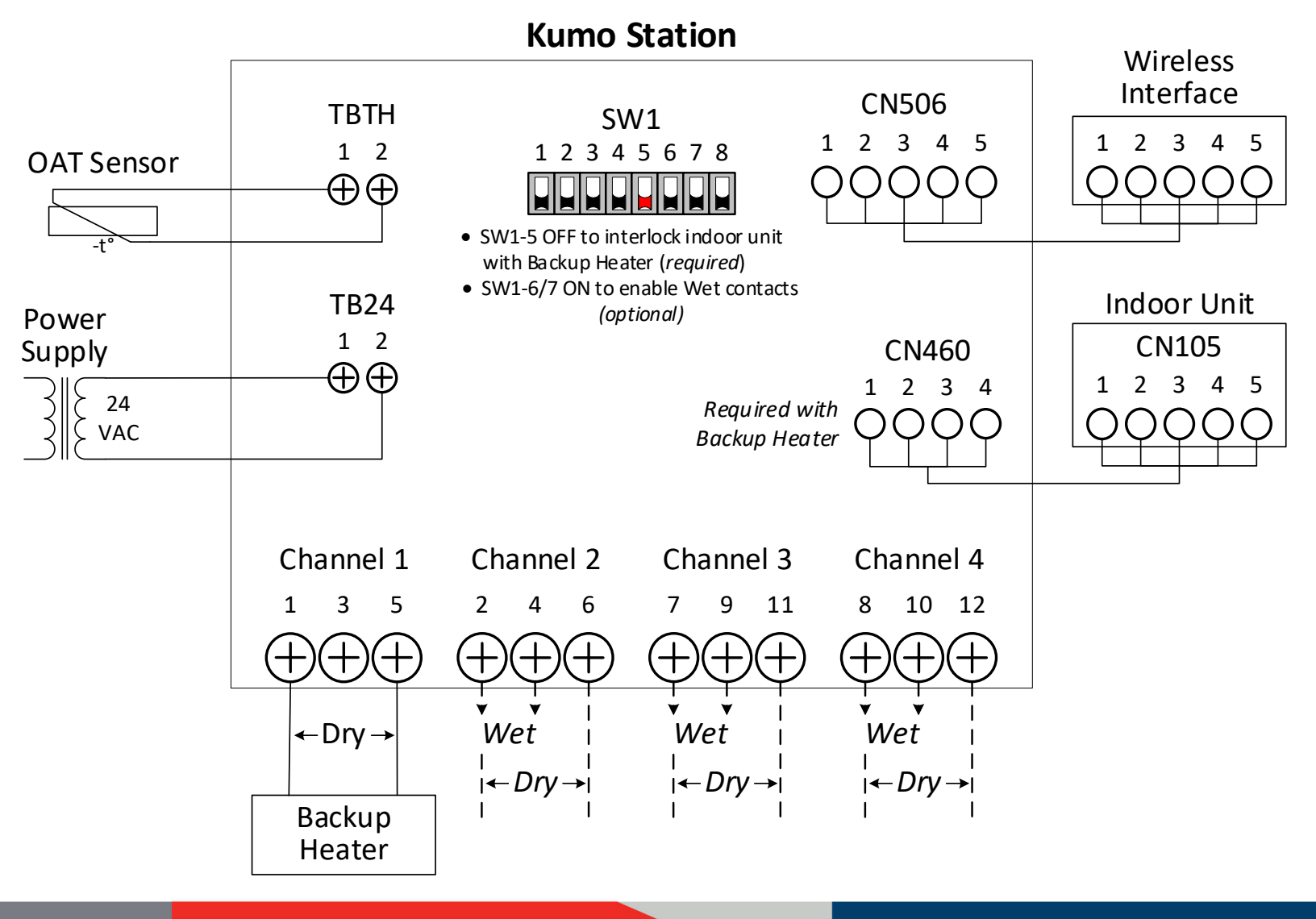

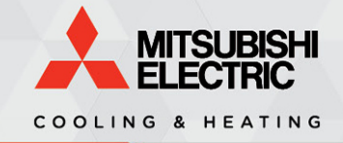

## Backup Heat, Ventilation

## Instructions

- 1. Connect one end of the Equipment Controller Cable to CN460 on the Kumo Station, and connect the other end to CN105 on the indoor unit. This cable is included in the box.
- 2. Leave dipswitch SW1-5 OFF (default setting).
- 3. Install the remaining components below, and configure the desired settings in the kumo cloud<sup>®</sup> app by following the instructions on pages 21-22, and 26 of the <u>Install Guide</u>.

## **Important Notes**

- Examples of Backup Heat include boilers, radiators, baseboard and floor heaters.
- When using Electric Heat Strips in very cold climates, it's recommended to add a fail-safe so that the water pipes do not freeze or burst. Please see <u>this page</u> for more details.

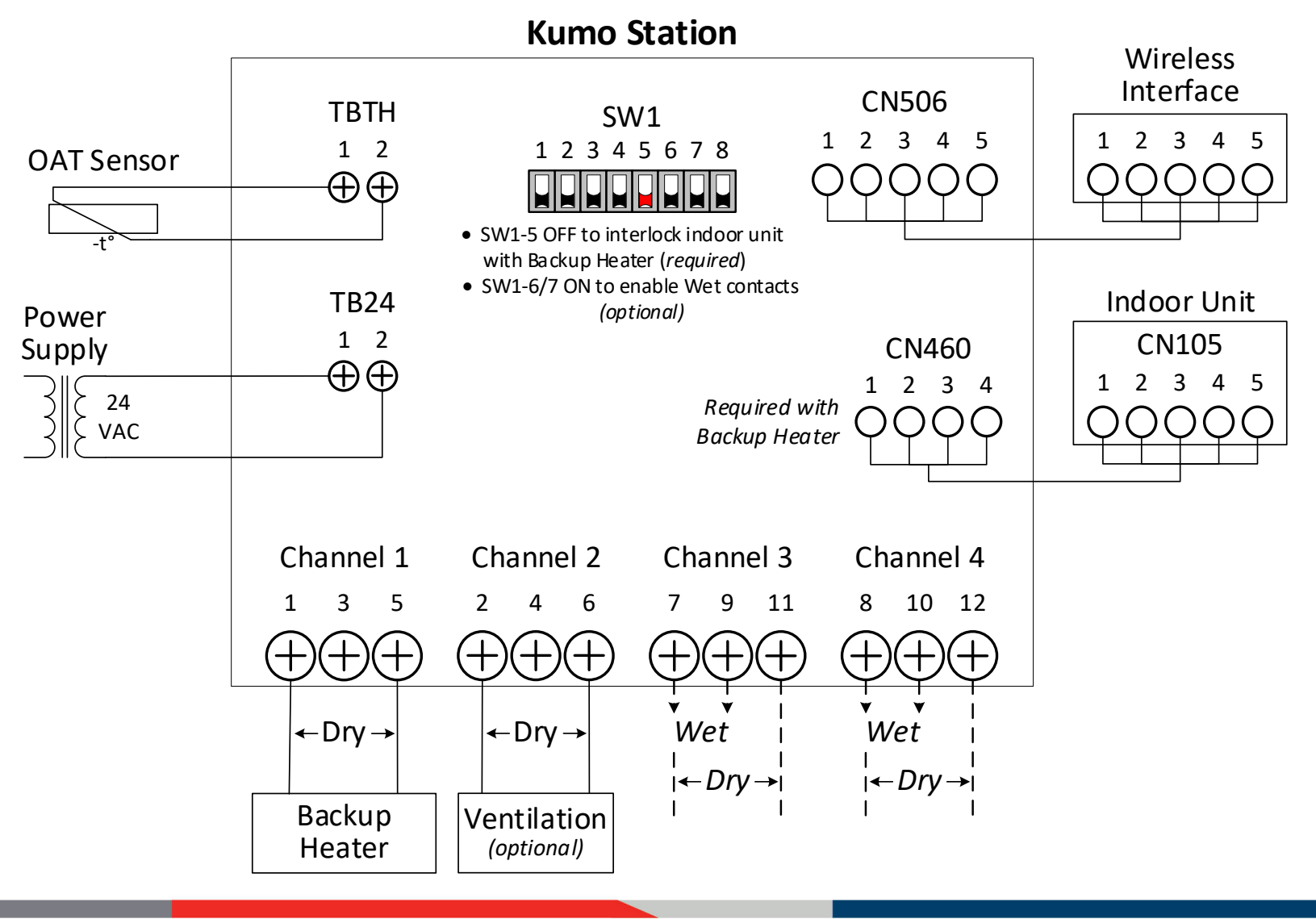

Specifications are subject to change without notice.

#### © 2020 Mitsubishi Electric Trane HVAC US LLC. All rights reserved.

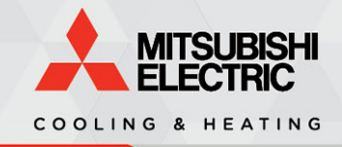

Backup Heat, Humidification, Ventilation

## Instructions

- 1. Connect one end of the Equipment Controller Cable to CN460 on the Kumo Station, and connect the other end to CN105 on the indoor unit. This cable is included in the box.
- 2. Leave dipswitch SW1-5 OFF (default setting).
- 3. Install the remaining components below, and configure the desired settings in the kumo cloud<sup>®</sup> app by following the instructions on pages 21-22, and 25-26 of the <u>Install Guide</u>.

## **Important Notes**

- Examples of Backup Heat include boilers, radiators, baseboard and floor heaters.
- When using Electric Heat Strips in very cold climates, it's recommended to add a fail-safe so that the water pipes do not freeze or burst. Please see <u>this page</u> for more details.

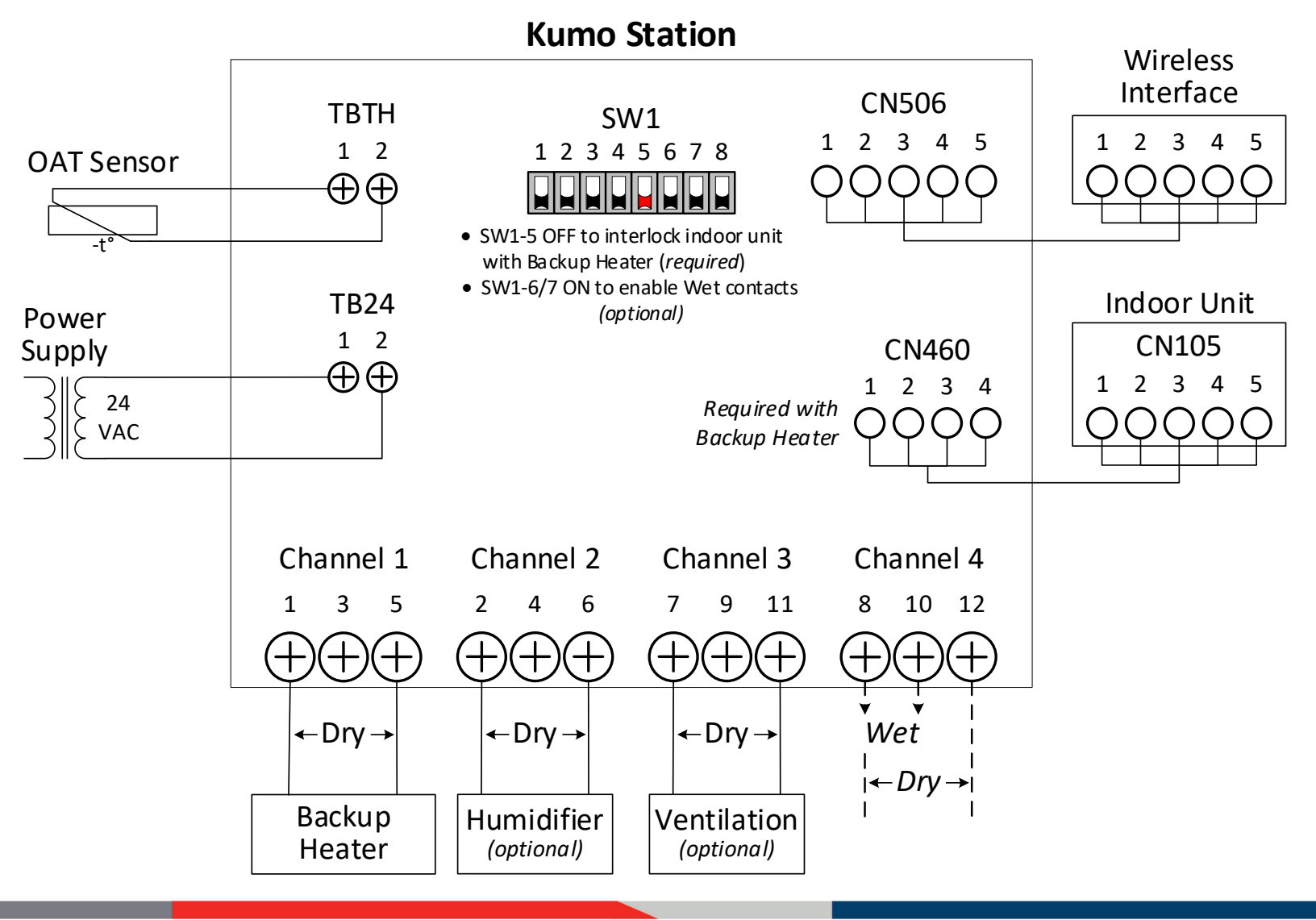

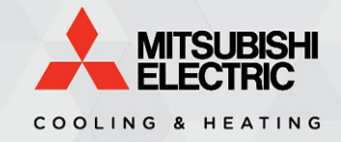

Hydro-air, Ventilation

#### Instructions

- 1. Connect one end of the Equipment Controller Cable to CN460 on the Kumo Station, and connect the other end to CN105 on the indoor unit. This cable is included in the box.
- 2. Leave dipswitch SW1-5 OFF (default setting).
- 3. Install the remaining components below, and configure the desired settings in the kumo cloud<sup>®</sup> app by following the instructions on pages 21, and 26-27 of the <u>Install Guide</u>.

## **Important Notes**

- Hydro-air settings can be configured by selecting the "Hydronic heat" option in the app.
- When using a Hydro-air system in very cold climates, it's recommended to add a fail-safe so that the water pipes do not freeze or burst. Please see <u>this page</u> for more details.

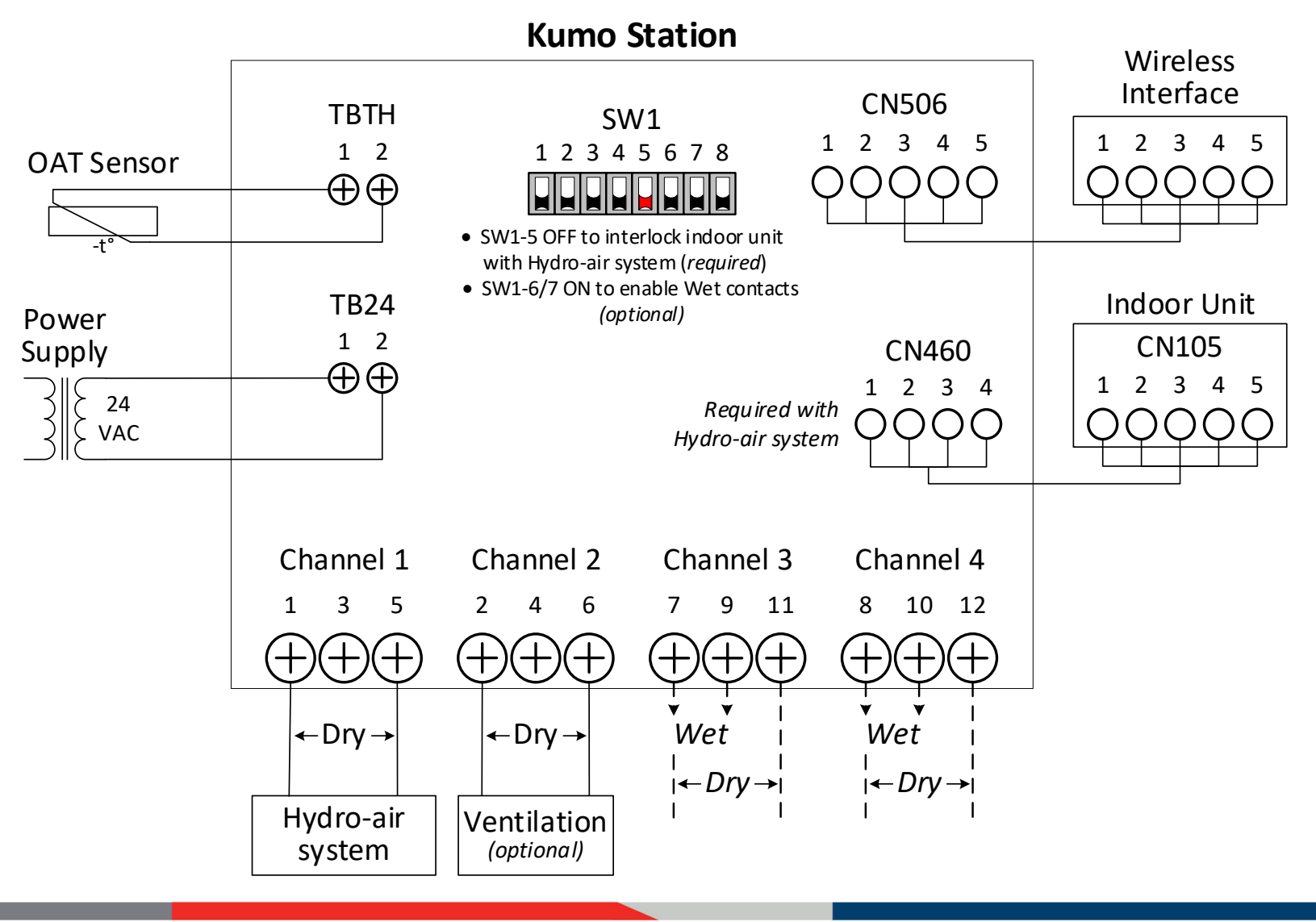

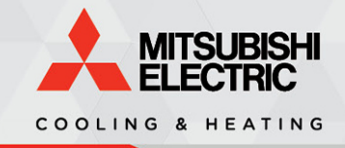

Hydro-air, Backup Heat, Ventilation

## Instructions

- 1. Connect one end of the Equipment Controller Cable to CN460 on the Kumo Station, and connect the other end to CN105 on the indoor unit. This cable is included in the box.
- 2. Leave dipswitch SW1-5 OFF (default setting).
- 3. Install the remaining components below, and configure the desired settings in the kumo cloud<sup>®</sup> app by following the instructions on pages 21-22, and 26-27 of the <u>Install Guide</u>.

- Hydro-air settings can be configured by selecting the "Hydronic heat" option in the app.
- When using a Hydro-air system in very cold climates, it's recommended to add a fail-safe so that the water pipes do not freeze or burst. Please see <u>this page</u> for more details.

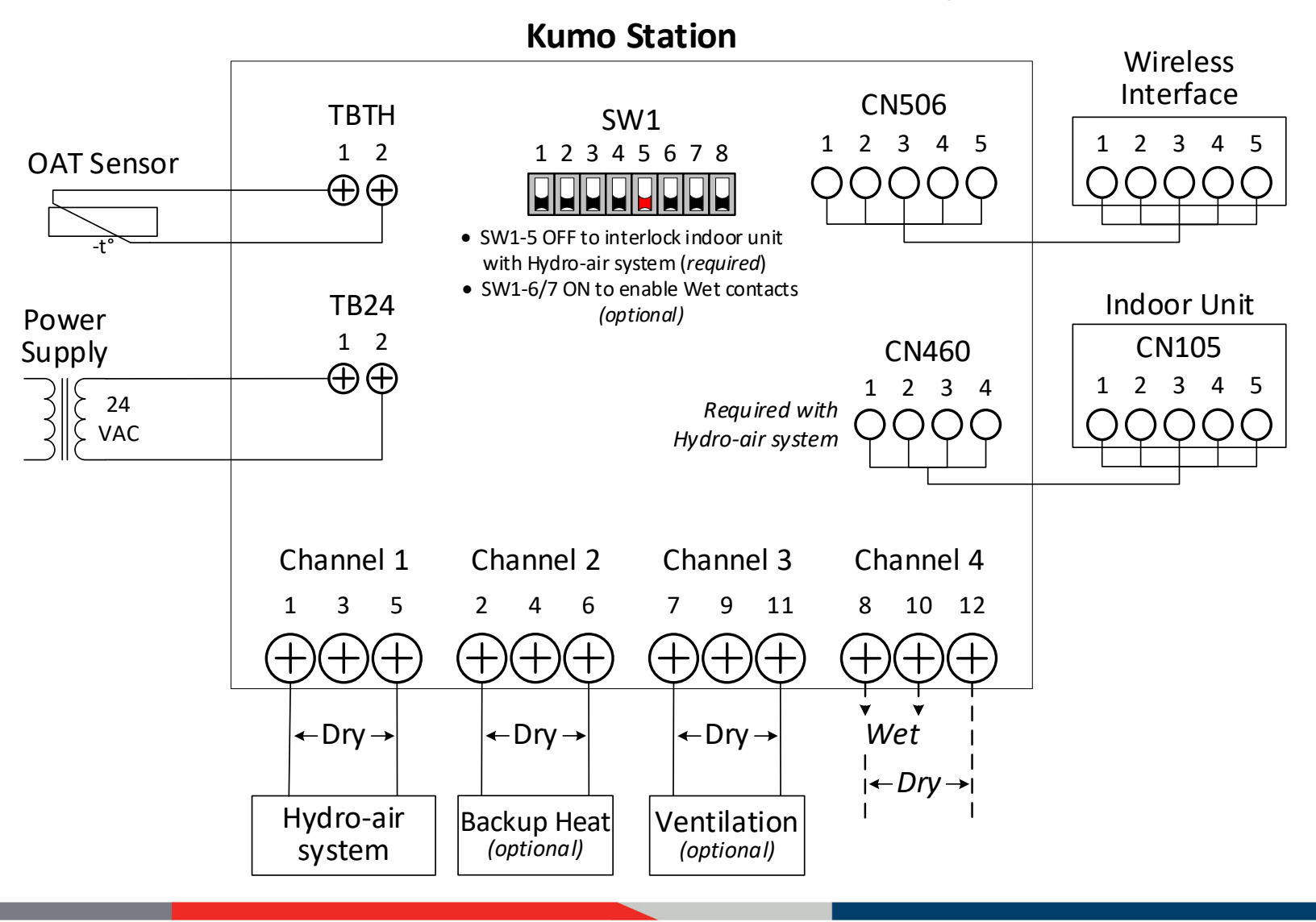

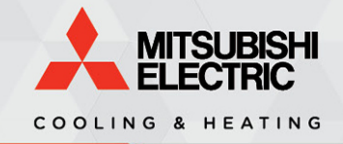

## Hydronic Heat, Ventilation

#### Instructions

- Connect one end of the Equipment Controller Cable to CN460 on the Kumo Station, and connect the other end to CN105 on the indoor unit. This cable is included in the box. Note that this step is optional when using Hydronic Heat.
- 2. Install the remaining components below, and configure the desired settings in the kumo cloud<sup>®</sup> app by following the instructions on pages 21, and 26-27 of the <u>Install Guide</u>.

## **Important Note**

 When using Hydronic heat in very cold climates, it's recommended to add a fail-safe so that the water pipes do not freeze or burst. Please see <u>this page</u> for more details.

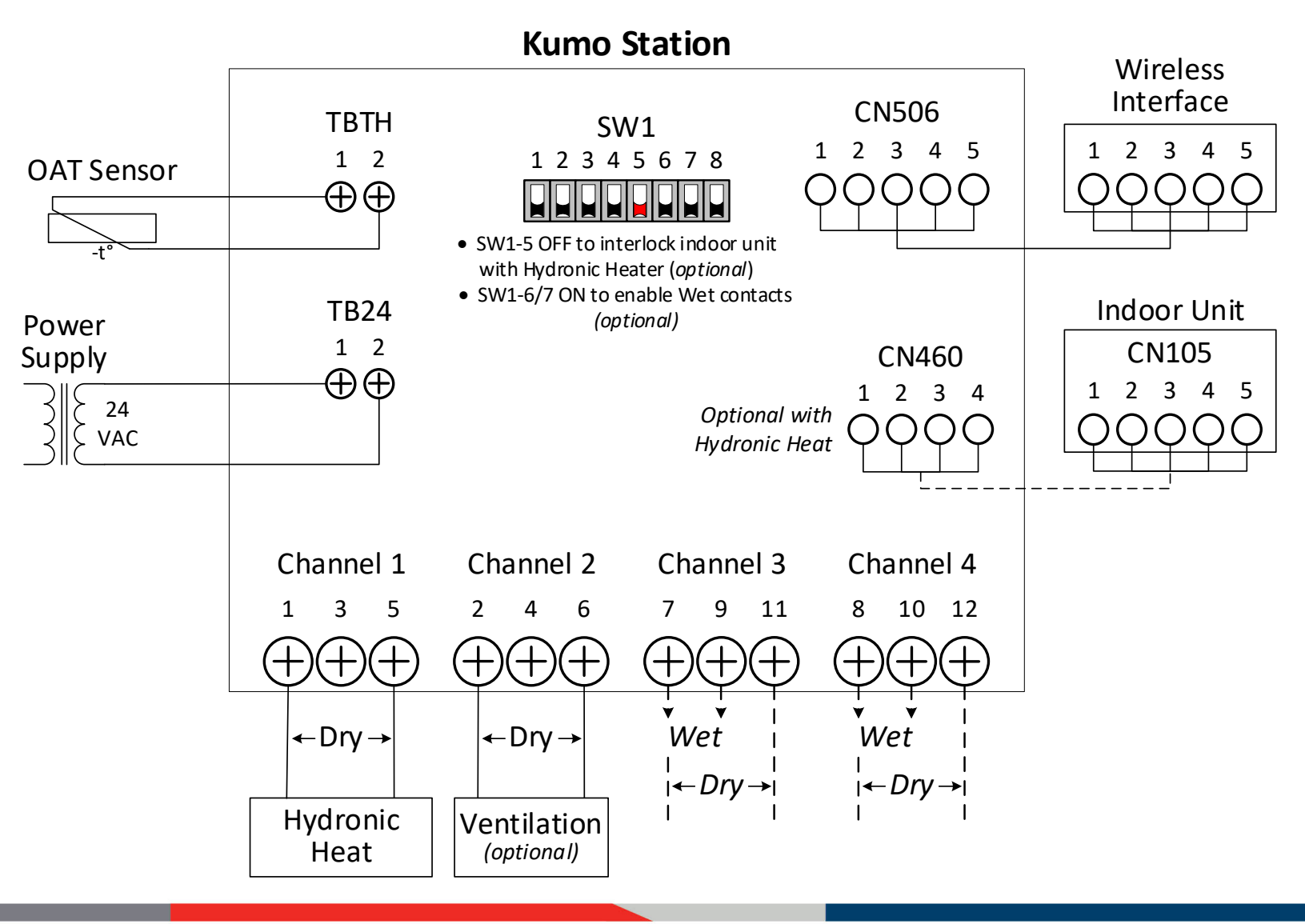

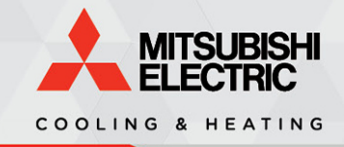

Hydronic Heat, Backup Heat, Ventilation

#### Instructions

- Connect one end of the Equipment Controller Cable to CN460 on the Kumo Station, and connect the other end to CN105 on the indoor unit. This cable is included in the box. Note that this step is optional when using Hydronic Heat.
- 2. Install the remaining components below, and configure the desired settings in the kumo cloud<sup>®</sup> app by following the instructions on pages 21-22, and 26-27 of the <u>Install Guide</u>.

## **Important Note**

 When using Hydronic heat in very cold climates, it's recommended to add a fail-safe so that the water pipes do not freeze or burst. Please see <u>this page</u> for more details.

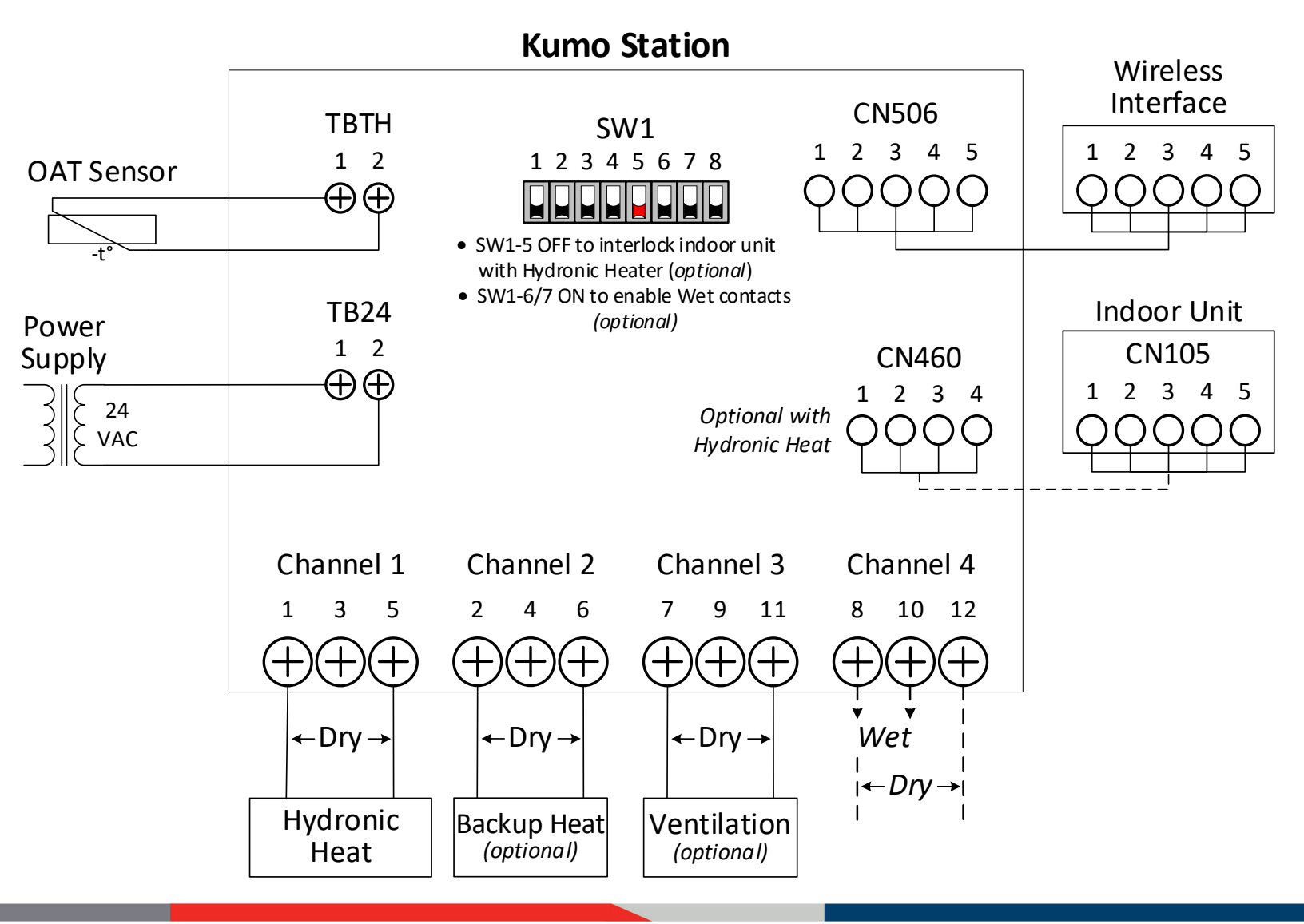

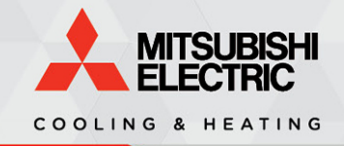

## Dehumidification, Ventilation

#### Instructions

- Connect one end of the Equipment Controller Cable to CN460 on the Kumo Station, and connect the other end to CN105 on the indoor unit. This cable is included in the box. Note that this step is optional when using a Dehumidifier.
- 2. Install the remaining components below, and configure the desired settings in the kumo cloud<sup>®</sup> app by following the instructions on pages 21, 24, and 26 of the <u>Install Guide</u>.

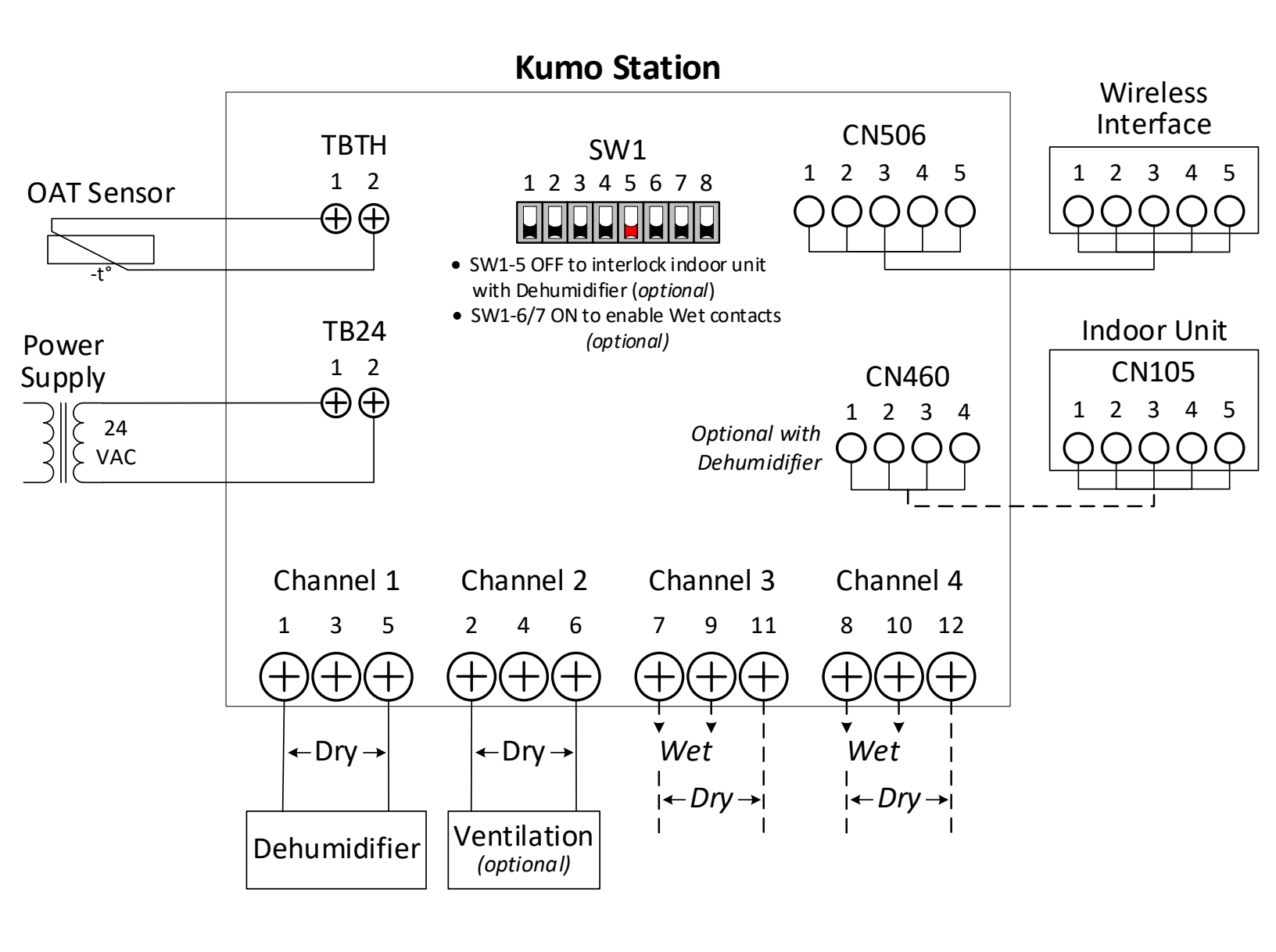

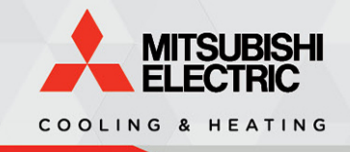

# **Application Note**

Fail-safe for all forms of supplemental and backup heat

#### **Overview**

A fail-safe is a control configuration which automatically energizes the equipment when the primary heating source has failed, usually in an attempt to prevent the home's water pipes from freezing and bursting during extended unoccupied periods.

#### Instructions

- 1. Connect a SPDT temperature sensor to the heater control as shown in the diagram below.
  - Use <u>this catalog</u> as a reference for commonly used SPDT temperature sensors.
- 2. Lower the set point to the desired backup setting (varies with application).

#### **Sequence of Operations**

The SPDT Temp. Sensor will close in the ON position when the room temperature falls below set point, and close in the OFF position when the room temperature rises above set point.

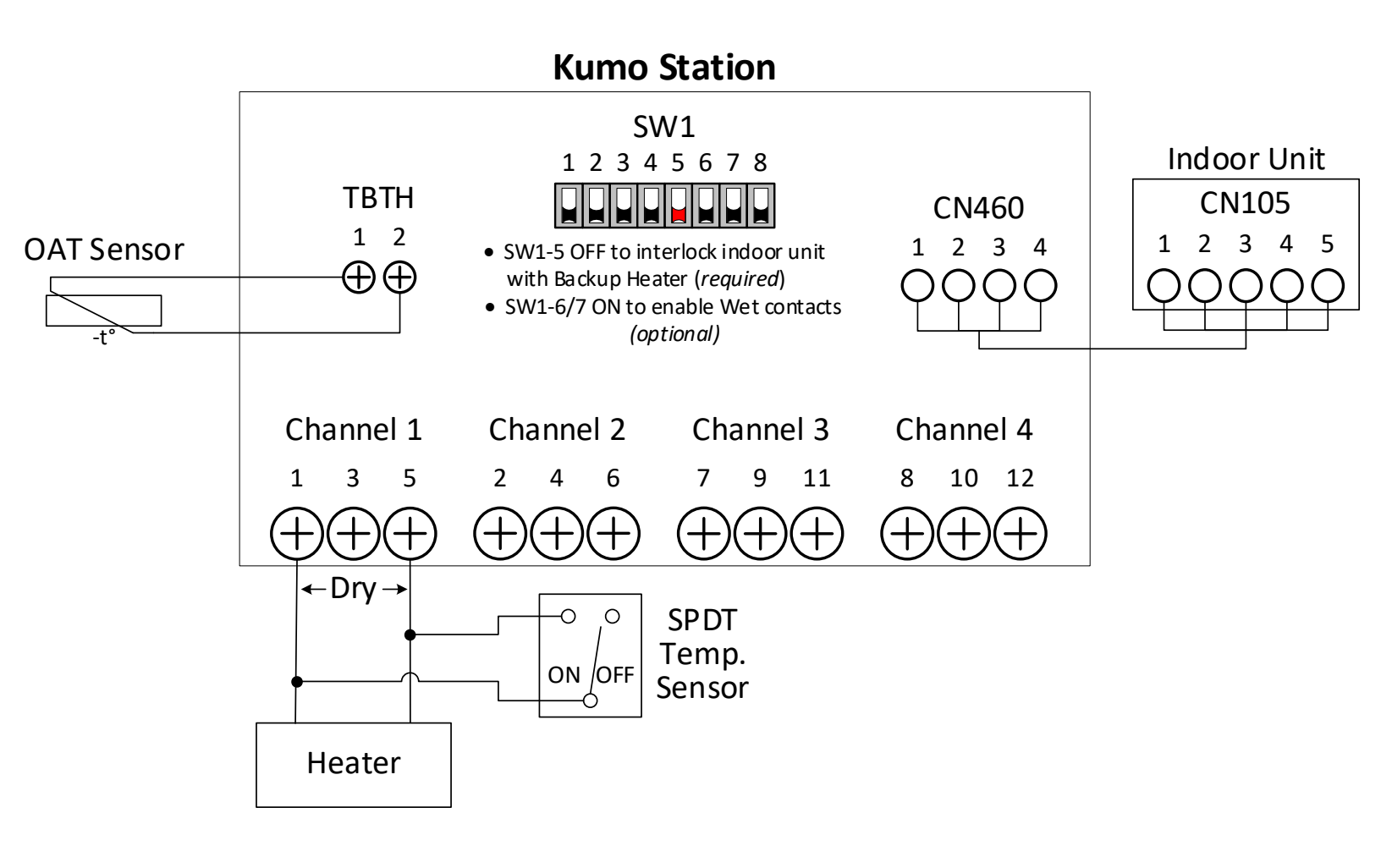

**Table of Contents**